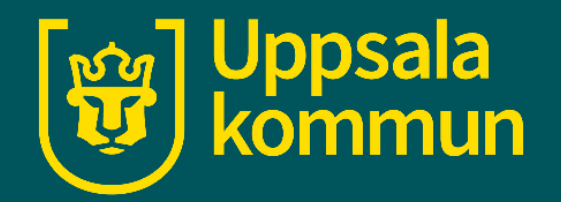

# Videosamtal Zoom – vara med i ett möte

Funk-IT 27 augusti 2021

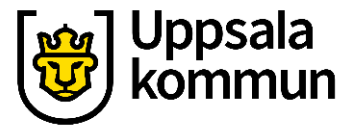

 $\times$ 

## Öppna appen

Öppna Zoom appen och klicka på **Join a Meeting**.

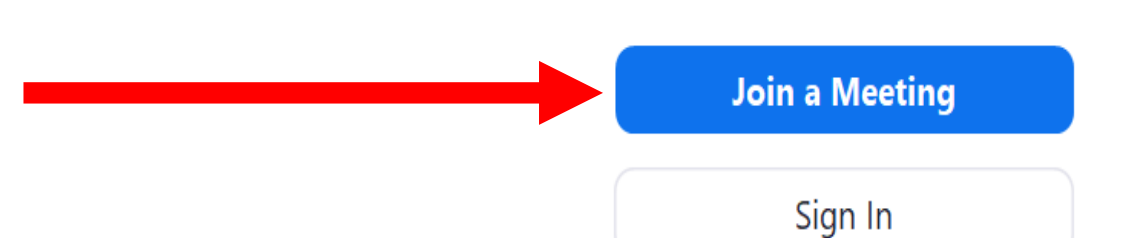

Zoom Cloud Meetings

Version: 5.3.0 (52670.0921)

ZOOM

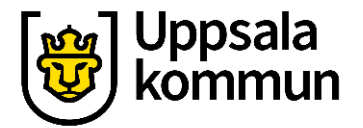

### Gå med i ett möte

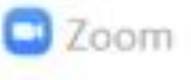

Du har ett mail med en kallelsen till mötet kopiera länken och klistrar in.

Eller skriv in och använd dig av Meeting ID.

Klicka i om du inte vill använda ljud och video. Fortsätt sen med att klicka på **Join**.

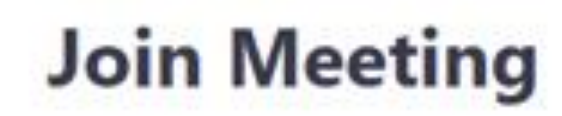

Enter meeting ID or personal link name

Do not connect to audio

] Turn off my video

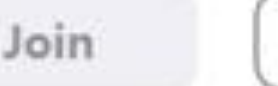

Cancel

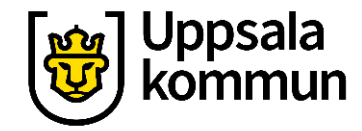

 $\times$ 

#### Mikrofon

Anslut mikrofonen genom att klicka på **Join with Computer Audio**.

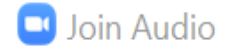

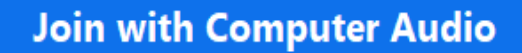

Test Speaker and Microphone

Automatically join audio by computer when joining a meeting

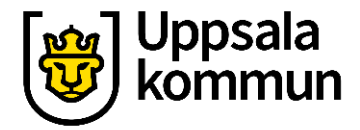

#### Video kamera

# Klicka på **Starta Video** för att få tillgång till kameran.

| Zoom Meeting |                                               |                                                                  | - | х |
|--------------|-----------------------------------------------|------------------------------------------------------------------|---|---|
| 0            |                                               | Talking: Mia Svensson                                            |   |   |
|              | Meeting Topic:                                | Meeting                                                          |   |   |
|              | Hest:                                         | 111100 (2011)                                                    |   |   |
|              | Passcode:                                     | ZV9UVk                                                           |   |   |
|              | Numeric Passcode:<br>(Telephone/Room Systems) | 768584                                                           |   |   |
|              | Invite Link:                                  | https://us04web.zoom.us/j/71989117725?pwd=N1I4RzQ1Y<br>Copy Link |   |   |
|              |                                               |                                                                  |   |   |
|              |                                               |                                                                  |   |   |
|              |                                               |                                                                  |   |   |
|              |                                               |                                                                  |   |   |
|              | 1 *** 1                                       |                                                                  |   |   |

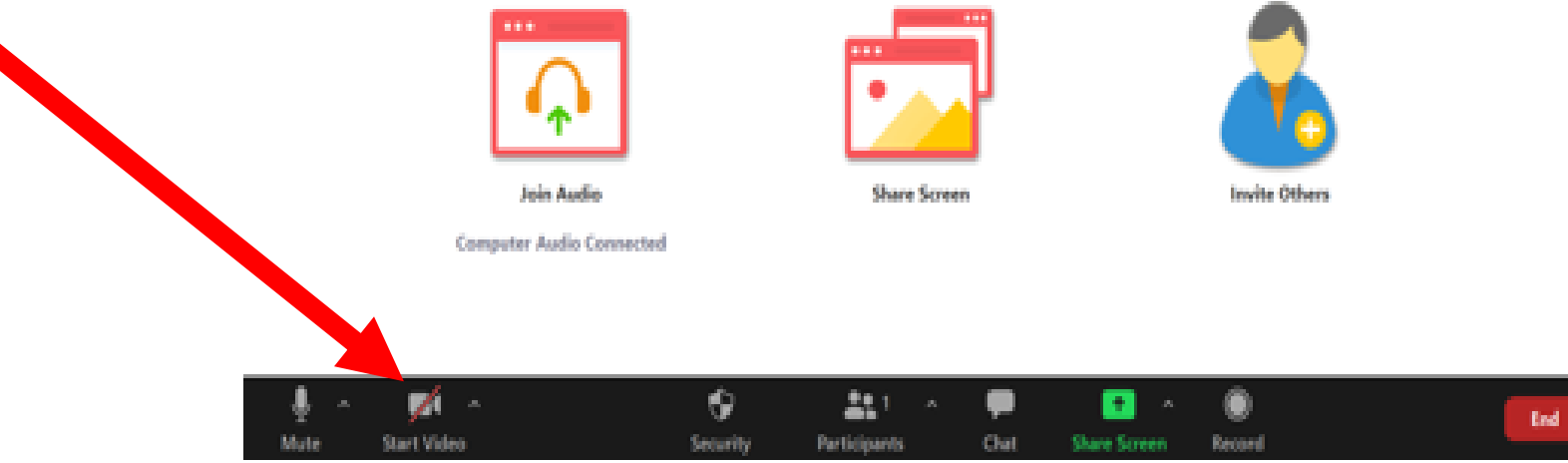

#### Uppsala kommun

#### Avsluta

För att avsluta samtalet, klickar du på **End**.

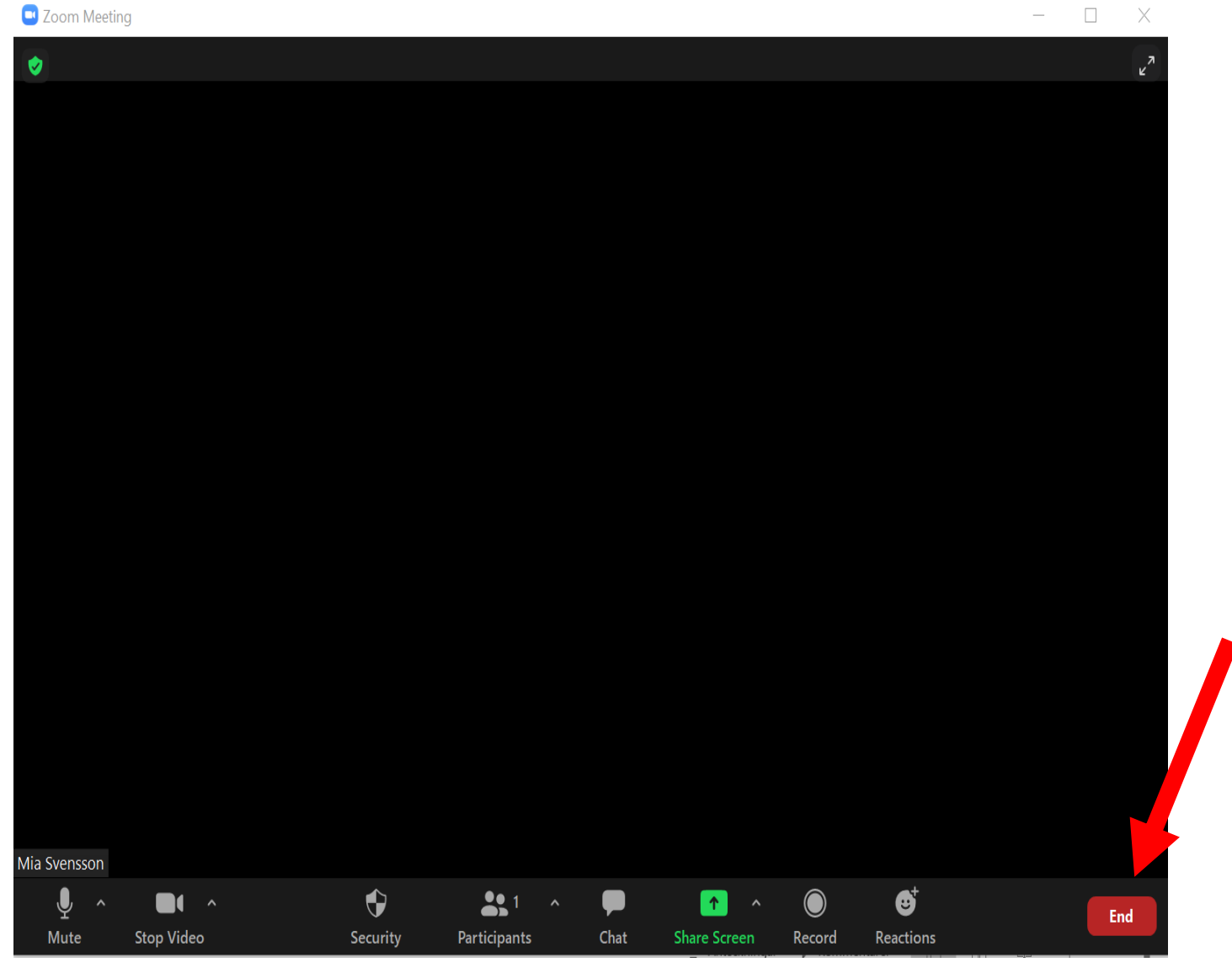

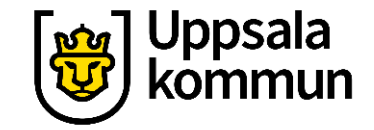

#### Funk-IT Lyftet är ett samarbete mellan:

Post- och Telestyrelsen

Uppsala kommun, Omsorgsförvaltningen, Socialpsykiatrin och Arbete och bostad

TIF- Träffpunkternas intresseförening

Brukarrådet- Arbete och bostad

Funk-IT lyftets hemsida

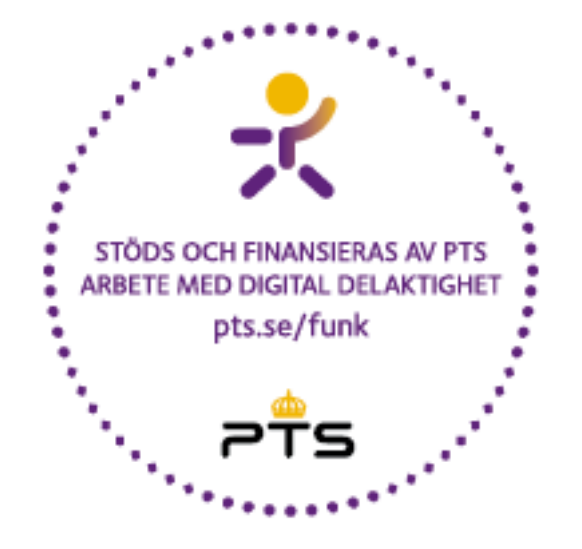

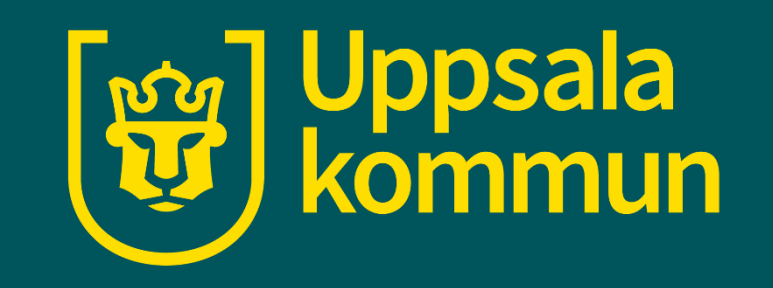